## Did You Know?

Did you know that you can change the label for any field in UNIVERS? Make your counter system more user-friendly or just make it easier to identify those fields you've been using for something else all along. Just follow these steps:

- 1. Open the folder that contains the UNIVERS exes (it is usually called 75c\_exe).
- 2. Find the configuration file that contains the field whose label you want to change.
- 3. Open the file with Notepad or similar program.
- 4. Under the [LABEL] heading, add or modify the label by listing the field number = label. The field number is listed above under [DOCUMENTATION]. Make sure the change is made under LABELS and not to DOCUMENTATION!
- 5. Save the file and check out your changes!

| DATAP10  | Owners/Values            |  |
|----------|--------------------------|--|
| DATAP11  | Owner History            |  |
| DATAP12  | General Data             |  |
| DATAP13  | Permit/Sales             |  |
| DATAP14  | Notes                    |  |
| DATAP15  | Land                     |  |
| DATAP15B | Land Expanded            |  |
| DATAP16C | Commercial Building      |  |
| DATAP16R | Residential Building     |  |
| DATAP17C | Commercial Sketch        |  |
| DATAP17R | Residential Sketch       |  |
| DATAP18C | Commercial Outbuildings  |  |
| DATAP18R | Residential Outbuildings |  |
| DATAP19C | Income Approach Summary  |  |
| DATAP19R | Market Comparables       |  |
| DATAP20  | Parcel Profile           |  |
|          |                          |  |

| 75_exe      |                |              |          |              |          |                 |          |           |          | lt |
|-------------|----------------|--------------|----------|--------------|----------|-----------------|----------|-----------|----------|----|
| Fio Edit    | View Favorit   | es Tools He  | dp.      |              |          |                 |          |           |          | 1  |
| G Back -    | 0.0            | Search       | Folders  | 14 2         | X9       | <del>11</del> - |          |           |          |    |
| Address 🗔 🤇 | (Universi)75_e | ociti        |          |              |          |                 |          |           |          | ł  |
| PJF         |                | ADDREC       | AREAPI   | BTRIEVE      | BUTTL    | CHELCI          | CUR_VERS | DATAP10   | DATAPIO  |    |
| DATAP11     | CATAPEL        | Ø<br>DATAP12 | DATAP12  | Ø<br>DATAP13 |          | DATAP14         | DATAPI4  | DATAP15   | DATAPES  |    |
| DATAPISS    | DATAP 16c      | DATAP16C     |          | DATAP16R     | DATAP17C | DATAPINC        |          | DATAP 17R | DATAPISC |    |
| DATAPIBC    | DATAPIER       | DATAPIER     | DATAPISC | DATAPI9C     | DATAPISR | DATAP19R        | DATAP20  | DATAP20   | DATAP30  |    |
| DATAP32     | DATAPOKR       | DATAP46R     | DELPAR   | DELREC       | GARMONPI | GETLEPPML       | GPX:     | MAREAPT   | MTMLP 3  |    |
| DIFOP1      | LOAD           |              | MADIMENU | MSKPL        | PARCELS  | PARLIST         | PARLOCK  |           | PERVP 1  |    |
| -           | P              | 111          | 3        | 3            | 3        | <i>9</i>        | 3        |           |          |    |

| File                                                                                                  | Edit                                                                               | Format                                                                                                  | View                                                                       | Help                                                 |
|----------------------------------------------------------------------------------------------------|------------------------------------------------------------------------------------|----------------------------------------------------------------------------------------------------|----------------------------------------------------------------------------|------------------------------------------------------|
| [ow                                                                                                   | NER                                                                                | HISTOR                                                                                                  | ۲Y]                                                                        |                                                      |
| [DO<br>1=0<br>2=0<br>3=0<br>4=M<br>5=M<br>6=C<br>8=Z<br>9=D<br>10=<br>11=<br>12=<br>13=<br>14=<br>15= | CUME<br>wner<br>wner<br>aili<br>ity/<br>ip:<br>eed<br>Deec<br>Owne<br>Book<br>Date | NTATIC<br>Name<br>Name<br>Ng Add<br>Ng Add<br>State:<br>Book:<br>Page:<br>Date:<br>Name<br>/Page<br>(in | NN]<br>1:<br>2:<br>3:<br>dress<br>dress<br>2<br>1<br>2<br>2<br>(in<br>char | 1:<br>2:<br>(in chart)<br>(in chart)<br>chart)<br>t) |
| [LA<br>9=D                                                                                            | BELS<br>eed                                                                        | ]<br>∨olume                                                                                             | 4                                                                          |                                                      |
|                                                                                                    |                                                                                    |                                                                                                    |                                                                            |                                                      |

١